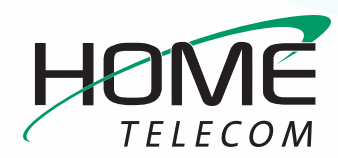

# **Getting Started**

#### Add a New Email Account in Outlook 2010 or 2013

- 1 Navigate to your Account Settings:
  - Open Outlook 2010 or 2013
  - Click the File menu (top left)
  - Click +Add Account

| 1 🖬 🧐 🕞                     |                       | Outlook Today - Microsoft Outlook                                                              |
|-----------------------------|-----------------------|------------------------------------------------------------------------------------------------|
| File Home Sen               | d / Receive Folder    | View                                                                                           |
| Save As<br>Save Attachments | Account I             | nformation<br>Ible. Add an e-mail account to enable additional features.                       |
| Info                        | Add Account           |                                                                                                |
| Open                        |                       | A                                                                                              |
| Print                       | 2                     | Modify settings for this account and configure additional connections.                         |
| Help                        | Account<br>Settings * |                                                                                                |
| Doptions                    |                       |                                                                                                |
| 🔀 Exit                      | Cleanup<br>Tools *    | Mailbox Cleanup<br>Manage the size of your mailbox by emptying Deleted items and<br>archiving. |

- 2 The Add New Account window will open:
  - Enter Your Name
  - Enter Your full E-mail Address
  - Enter Your Password
  - Click Manually configure server settings or additional server types and click Next >

| Add New Account                         |                                                                                |        |
|-----------------------------------------|--------------------------------------------------------------------------------|--------|
| Auto Account Setu<br>Click Next to conn | p<br>ect to the mail server and automatically configure your account settings. | ž      |
| E-mail Account                          |                                                                                |        |
| Your Name:                              | Example: My Email                                                              |        |
| E-mail Address:                         | Example: myemail@domain.ext                                                    |        |
| Password:<br>Retype Password:           |                                                                                |        |
|                                         | Type the password your Internet service provider has given you.                |        |
| 💮 Text Messaging (                      | SMS)                                                                           |        |
| 🛇 Manually configu                      | re server settings or additional server types                                  |        |
|                                         | < Back Next >                                                                  | Cancel |

- 3 The Add New Account window will change and require you to Choose Service:
  - Select Internet E-mail
  - Click Next >

| Add New Account |                                                                                     |        |
|-----------------|-------------------------------------------------------------------------------------|--------|
| Choose Service  |                                                                                     | ×      |
| () Int          | ernet E-mail                                                                        |        |
| © Mic           | rosoft Exchange or compatible service                                               |        |
| Col             | nect and access e-mail messages, calendar, contacts, taxes and voice mail messages. |        |
| Cor             | nect to a mobile messaging service.                                                 |        |
|                 |                                                                                     |        |
|                 |                                                                                     |        |
|                 |                                                                                     |        |
|                 |                                                                                     |        |
|                 |                                                                                     |        |
|                 |                                                                                     |        |
|                 |                                                                                     |        |
|                 | < Back Next >                                                                       | Cancel |

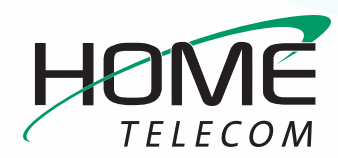

# **Getting Started**

### Add a New Email Account in Outlook 2010 or 2013 (cont.)

- 4 Enter your Internet Email Settings:
  - Make sure your name and email address are correctly entered.
  - Click the Account Type drop-down and select IMAP
  - In the Incoming mail server field enter: mail.homesc.com
  - In the Outgoing mail server (SMTP) field enter: smtp.homesc.com
  - Ensure your full email address (ex: myemail@ homesc.com) is in the User Name box and enter in your email password.
  - In the Test Account Settings, check the Test Account Settings by clicking the Next button box but don't click Next.
  - Click More Settings...

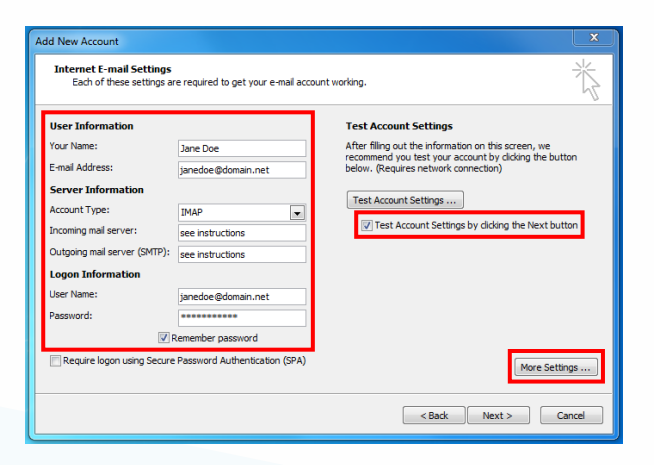

- 5 Internet Email Settings continued:
  - Click the Outgoing Server tab
  - Make sure that the box for My outgoing server (SMTP) requires authentication is checked

- Select the Use same settings as my incoming mail server field.

| General            | Ser                  | nt Items                        | 0                       | eleted Items |
|--------------------|----------------------|---------------------------------|-------------------------|--------------|
| Outgoing Server    |                      | Connection                      |                         | Advanced     |
| ]My outgoing serve | er (SMTP) i          | equires authen                  | tication                |              |
| Ose same sett      | ings as my           | incoming mail s                 | erver                   |              |
| Log on using       |                      |                                 |                         | •            |
| User Name:         |                      |                                 |                         |              |
| Password:          |                      |                                 |                         |              |
|                    | Z Daman              |                                 |                         |              |
|                    | ✓ Remem              | ber password                    |                         |              |
| Require Se         | cure Pass            | ber password<br>word Authentic  | ation (SF               | PA)          |
| Require Se         | cure Pass            | word Authentic                  | ation <b>(</b> SF       | PA)          |
| Require Se         | cure Pass            | word Authentic                  | ation (SF               | PA)          |
| Require Se         | cure Pass            | word Authentic                  | ation <mark>(</mark> SF | PA)          |
| Require Se         | cure Pass            | ber password<br>word Authentic  | ation (SF               | PA)          |
| Require Se         | cure Pass            | per password<br>word Authentic  | ation (SF               | PA)          |
| Require Se         | cure Pass            | iber password<br>word Authentic | ation (SF               | PA)          |
| Require Se         | cure Pass            | iber password<br>word Authentic | ation (SF               | YA)          |
| Require Se         | cure Pass            | ber password<br>word Authentic  | ation (SF               | PA)          |
| Require Se         | cure Pass            | ber password<br>word Authentic  | ation (SF               | PA)          |
| Require Se         | cure Pass            | ber password<br>word Authentic  | ation (SF               | PA)          |
| Require Se         | ✓ Remem<br>cure Pass | ber password<br>word Authentic  | ation (SF               | PA)          |

- Click the Advanced tab
- Find the Incoming Server (IMAP) drop-down list and select SSL
- Find the Outgoing server (SMTP) drop-down list and select SSL
- Find the Outgoing server (SMTP) field and enter 465 (you may need to change the number in this field)
- In the Incoming mail field, make sure that 993 is entered for IMAP
- Click **OK** you will be returned to the previous window

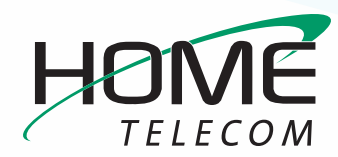

## **Getting Started**

### Add a New Email Account in Outlook 2010 or 2013 (cont.)

#### 6 Click Next >

| Add New Account                                       |                                    | ×                                                   |
|-------------------------------------------------------|------------------------------------|-----------------------------------------------------|
| Internet E-mail Settings<br>Each of these settings ar | e required to get your e-mail acco | punt working.                                       |
| User Information                                      |                                    | Test Account Settings                               |
| Your Name:                                            | Jane Doe                           | After filing out the information on this screen, we |
| E-mail Address:                                       | janedoe@domain.net                 | below. (Requires network connection)                |
| Server Information                                    |                                    | Test Associate Collinson                            |
| Account Type:                                         | IMAP 💌                             | Test Account Settings                               |
| Incoming mail server:                                 | see instructions                   | Test Account Settings by dicking the Next button    |
| Outgoing mail server (SMTP):                          | see instructions                   |                                                     |
| Logon Information                                     |                                    |                                                     |
| User Name:                                            | janedoe@domain.net                 |                                                     |
| Password:                                             | •••••                              |                                                     |
| 📝 F                                                   | lemember password                  |                                                     |
| Require logon using Secure                            | Password Authentication (SPA)      | More Settings                                       |
|                                                       |                                    | < Back Next > Cancel                                |

- 7 The **Test Account Settings** window will appear and it will process the test automatically.
  - If you experience an error, double-check all steps for accuracy, make sure your Internet connection is active, and try again.

8 Once your account settings are confirmed by the system, you are finished! Click **Close** to exit the setup window.

| ongratulations! All tests completed successfully. C | lick Close to continue. | Stop  |
|-----------------------------------------------------|-------------------------|-------|
|                                                     |                         | Close |
| Fasks Errors                                        |                         |       |
| Tasks                                               | Status                  |       |
| ✓ Log onto incoming mail server (IMAP)              | Completed               |       |
| ✓ Send test e-mail message                          | Completed               |       |

Congratulations, your Outlook 2010 or 2013 email is now set up!